Краткое руководство пользователя MHM-97430-RU, Rev 1 2016 июнь

# Анализатор CSI 2140 Machinery Health™

# Краткое руководство пользователя

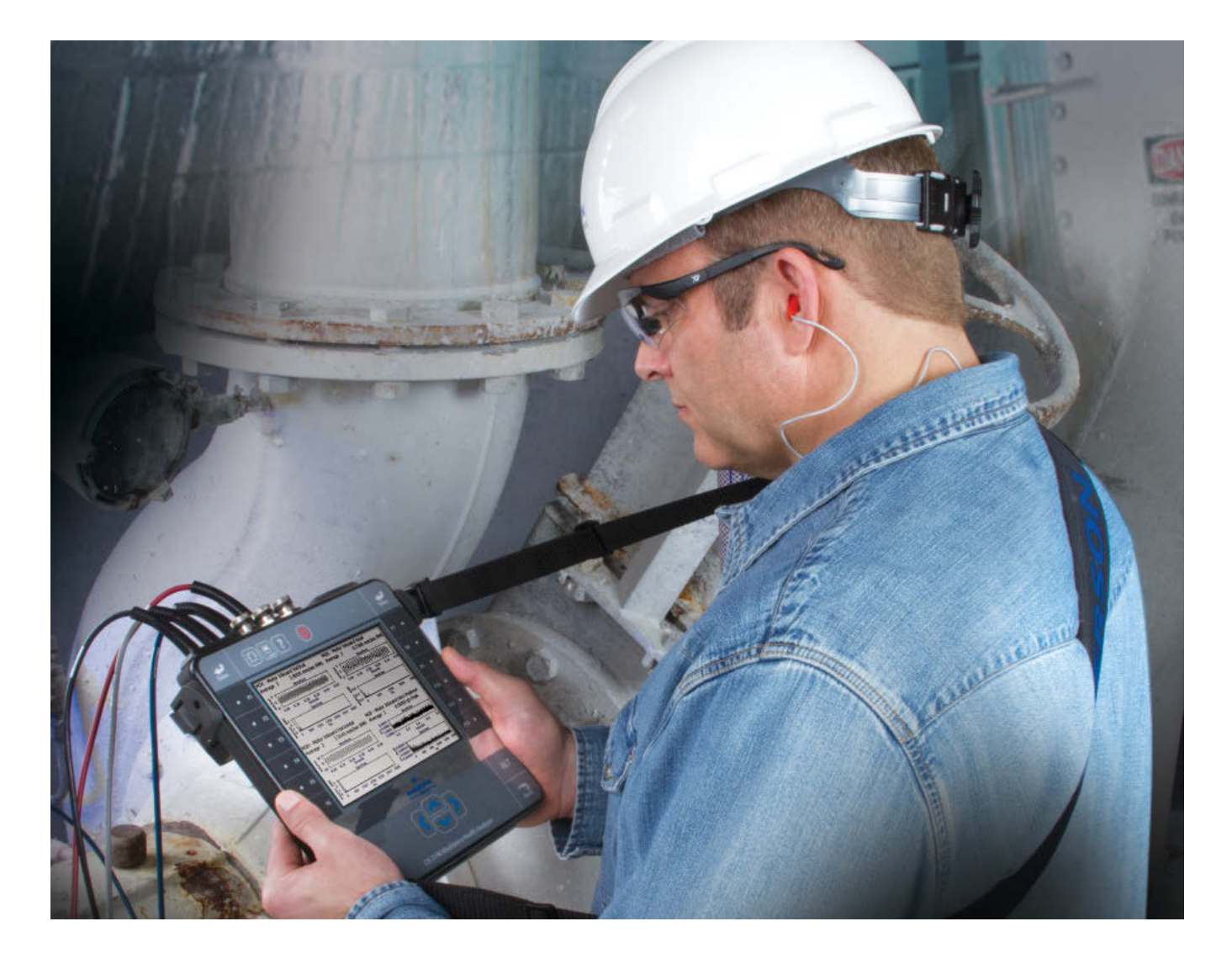

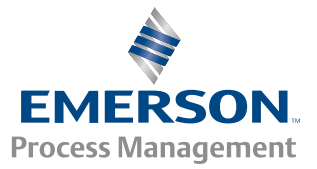

**CSI**2140

#### Авторское право

© Emerson Process Management, 2016 г. Все права защищены.

Ни одна из частей данного документа не подлежит копированию, передаче, переписыванию, сохранению в информационно-поисковых системах или переводу на другой язык в любой форме и любым способом без письменного разрешения Emerson.

#### Отказ от ответственности

Это руководство является справочным. EMERSON PROCESS MANAGEMENT НЕ ДАЕТ НИКАКИХ ГАРАНТИЙ В ОТНОШЕНИИ ДАННОГО МАТЕРИАЛА, ВКЛЮЧАЯ, ПОМИМО ПРОЧЕГО, ПОДРАЗУМЕВАЕМЫЕ ГАРАНТИИ ГОДНОСТИ ДЛЯ ПРОДАЖИ И ПРИГОДНОСТИ ДЛЯ ОПРЕДЕЛЕННОГО ПРИМЕНЕНИЯ. Emerson Process Management не несет ответственности за ошибки, упущения и несоответствия, которые могут содержаться здесь, а также за случайные или косвенные убытки, связанные с предоставлением, качеством или использованием данного материала. Информация, представленная в настоящем документе, может быть изменена без уведомления и не выражает никаких обязательств со стороны Emerson Process Management. Эта информация не является всеобъемлющей и не обеспечивает охват всех уникальных ситуаций.

#### Товарные и сервисные знаки

Cm. http://www2.emersonprocess.com/siteadmincenter/PM%20Central%20Web%20Documents/marks.pdf

ME'scopeVES является зарегистрированным товарным знаком Vibrant Technology, Inc.

Bluetooth является зарегистрированным товарным знаком Bluetooth SIG, Inc.

Все остальные товарные знаки являются собственностью соответствующих владельцев.

#### Патенты

Изделия, описанные в настоящем руководстве, охраняются действующими и находящимися на рассмотрении патентами.

#### Маркировка СЕ

Изделия Emerson Process Management, обозначенные символом СЕ в руководстве пользователя или на самом изделии, отвечают применимым директивам по электромагнитной совместимости и безопасности Европейского Союза. В соответствии со стандартом CENELEC EN 50082-2 нормальное предполагаемое применение определяется следующим образом: 1. Изделие не должно создавать угрозу безопасности. 2. Изделие не должно получать повреждений в результате эксплуатации в условиях окружающей среды, определенных в пользовательской документации. 3. Изделие должно оставаться или по умолчанию быть настроенным на рабочий режим, который может быть восстановлен пользователем. 4. Данные в памяти программ, данные, настраиваемые пользователем (например, маршруты), а также ранее сохраненные данные в памяти изделия не должны теряться. Когда это необходимо, пользователю может потребоваться выполнить сброс и/или перезапуск осуществляемого сбора данных. Декларация соответствия изделия хранится в соответствующем офисе Emerson Process Management Европейского Союза.

# Общее описание анализатора

# Вид лицевой панели

## Рис. 1: Лицевая панель CSI 2140

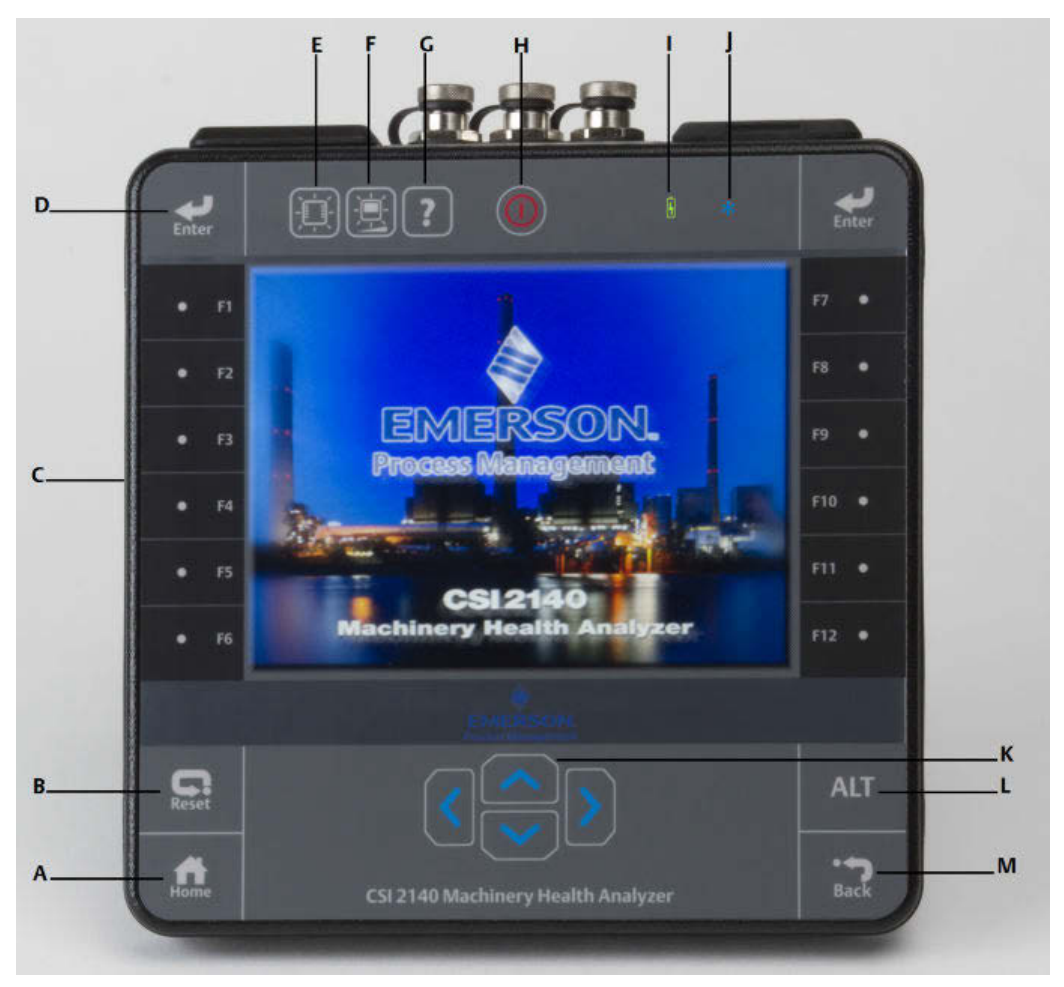

- А. Клавиша "Главное окно" Позволяет вернуться в главное окно из любой программы.
- В. Клавиша "Сброс" переход в главное меню программы
- С. Функциональные клавиши отображение опций меню.
- D. Клавиша "Ввод" выбор меню или пункта меню.
- Е. Клавиша подсветки клавиатуры настройка освещения клавиатуры снизу. <sup>(1)</sup>
- F. Клавиша подсветки ЖК-дисплея настройка подсветки сенсорного экрана.
- G. Клавиша "Справка" выводит на экран справочную информацию по выбранной клавише.
- Н. Клавиша "Питание" позволяет включить / выключить анализатор или перевести его в режим ожидания.
- I. Светодиодный индикатор батареи Зеленого цвета в случае, если батарейный блок заряжен, желтый в процессе зарядки.
- (1) Для того, чтобы соответствовать требованиям сертификации безопасности, анализатор CSI 2140 маркированный "ATEX/ IECEx Zone 2" не оснащен подсветкой клавиатуры.

- J. Светодиодный индикатор состояния Синего цвета, мигает каждый раз когда вы нажимаете клавишу или выбираете опцию, мигает постоянно, когда прибор находится в энергосберегающем режиме и горит постоянно, когда прибор находится в режиме ожидания.
- К. Курсорные клавиши позволяют перемещаться по меню.
- L. Клавиша ALT открывает альтернативное окно, при наличии.
- М. Клавиша "Назад" позволяет перейти на предыдущий уровень меню, вплоть до главного.

## Вид сверху

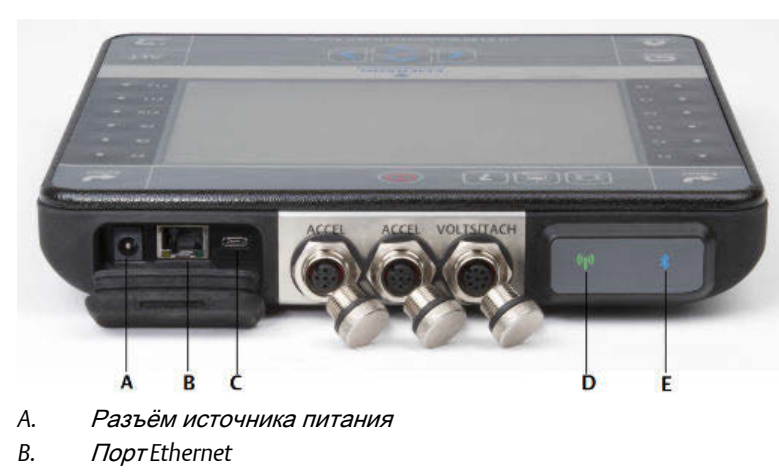

С. Порт Micro USB

Рис. 2: Разъемы

- D. Светодиод беспроводной связи.
- E. *Светодиод* Bluetooth®.

## ▲ ОСТОРОЖНО!

Во избежание повреждения анализатора:

- Не подключайте к входу Accel корпуса CSI 2140 сигнальную нагрузку, напряжение которой может выходить за пределы диапазона 0–24 В.
- Не подключайте к входу Volts / Tach корпуса CSI 2140 сигнальную нагрузку, напряжение которой может выходить за пределы диапазона +/- 24 В.

## Первое включение анализатора

Перед первым включением анализатора вам необходимо активировать батарейный блок. Батарейный блок поставляется в режиме хранения, чтобы сохранить заряд батарей. Для активации батарейного блока подключите блок питания, входящий в комплект поставки, с помощью приложенного кабеля питания - к розетке, и вторым кабелем - к анализатору.

#### Процедура

 Подключите блок питания, входящий в комплект поставки, к розетке и к анализатору.

Примечание

См. меры техники безопасности при работе с батарейным блоком и блоком питания.

Светодиодный индикатор состояния батарей засветится желтым, указывая на то, что батарейный блок заряжается. Анализатор активирован.

 Нажмите и удерживайте клавишу "Питание" для того, чтобы включить анализатор.

После включения анализатора открывается Главное окно. Дата и время заданы по умолчанию.

 Для того, чтобы изменить время и дату, нажмите клавиши Главное окно > ALT > F3 Задать время.

## Аккумулятор

Питание анализатора осуществляется от литий-ионного аккумулятора. Полностью заряженного аккумулятора должно хватать более чем на 8 часов непрерывной работы. Анализатор отображает предупреждение о низком заряде при разрядке до заданного уровня, по умолчанию равного 15 процентам. Потери данных или настроек в этом случае не происходит.

Батарейный блок поставляется в режиме хранения, чтобы сохранить заряд батарей. См. *Первое включение анализатора* для активации батарейного блока.

Выполнять цикл разряда-заряда аккумулятора или его калибровку не требуется. Оптимизация характеристик батареи выполняется аппаратно. В случае возникновения проблем с аккумулятором или при необходимости его замены обратитесь за инструкциями в службу технической поддержки.

## ВНИМАНИЕ!

С анализатором **CSI 2140** допускается использование только аккумуляторов производства **Emerson.** Анализатор не будет работать при установке в него аккумулятора от стороннего производителя. Литий-ионные аккумуляторы отличаются особенными требованиями к зарядке. Поставляемые **Emerson** источники питания и зарядные устройства специально разработаны для использования с литий-ионными аккумуляторами **Emerson**. Использование аккумуляторов, отличных от сертифицированных **Emerson**, не только аннулирует гарантийные обязательства, но и может привести к возникновению опасных ситуаций.

## Зарядка аккумулятора

Во время зарядки анализатор остается полностью работоспособным. По возможности, наилучшим вариантом является частая зарядка аккумулятора. Emerson рекомендует выполнять зарядку аккумулятора вечером накануне предполагаемого использования.

## ВНИМАНИЕ!

- Используйте только источники питания и зарядные устройства, поставляемые Emerson и сертифицированные для использования с CSI 2140 и аккумуляторами Emerson. Применение источников питания и зарядных устройств, отличных от сертифицированных компанией Emerson, не только аннулирует гарантию, но и с высокой степенью вероятности может привести к выходу из строя анализатора или аккумулятора.
- Перед тем, как начать зарядку анализатора CSI 2140 с установленным батарейным блоком или батарейного блока отдельно, убедитесь в том, что температура окружающей среды в помещении составляет от 50° F до 95° F (от 10° C до 35° C).
- Демонтаж аккумулятора следует выполнять только в безопасных зонах.

#### Процедура

- 1. Снимите резиновую заглушку, расположенную в верхней части анализатора.
- 2. Вставьте разъем источника питания в соответствующий разьем прибора. При этом неважно, включен анализатор или выключен.
- Вставьте разъем источника питания в розетку стандартной сети переменного тока, напряжение в которой составляет от 100 до 250 В, а частота – 50-60 Гц. Полная перезарядка может занять до четырех часов.

Во время зарядки задняя часть анализатора может несколько нагреться. Источник питания можно оставить подключенным к анализатору после завершения процесса зарядки. Избыточно зарядить аккумулятор данного типа невозможно.

## Закрепление наплечного ремня

- Нажмите кнопку на фиксаторе ремня и вставьте его в соответствующие разъемы по бокам анализатора или четырехканального входного адаптера CSI 2140, если таковой подключен.
- 2. Для снятия ремня нажмите кнопку на разъеме и, удерживая ее, потяните ремень.

## Использование подставки

- 1. Чтобы перевести подставку в рабочее положение, потяните её на себя до фиксации.
- Чтобы сложить подставку в "походное" положение, положите анализатор лицевой стороной вниз, возъмитесь подставку за основание и слегка потяните на себя.

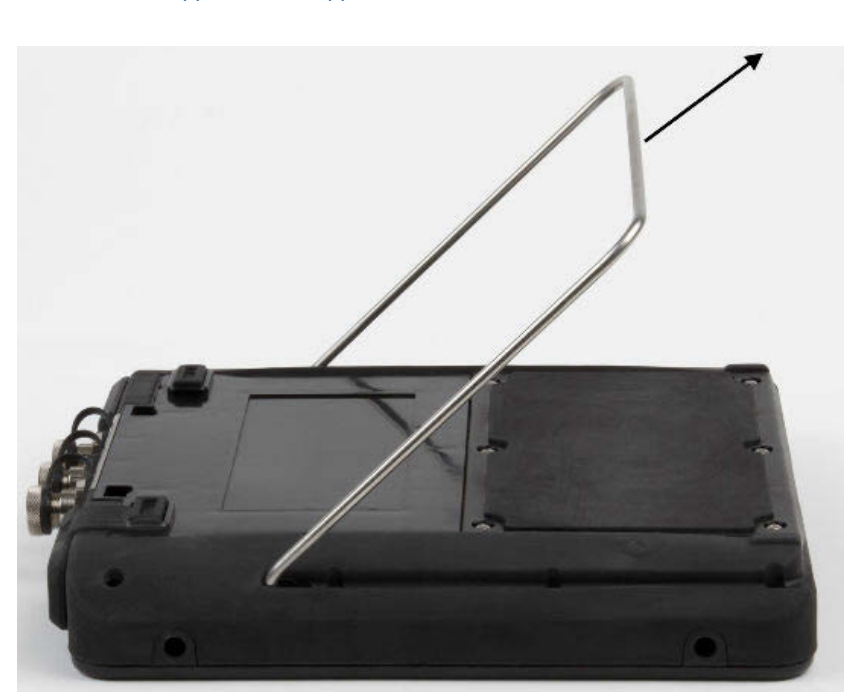

После того, как фиксатор разблокируется, сложите подставку.

## Рис. 3: Складывание подставки

# Главное окно

После включения анализатора с помощью кнопки питания открывается главное окно.

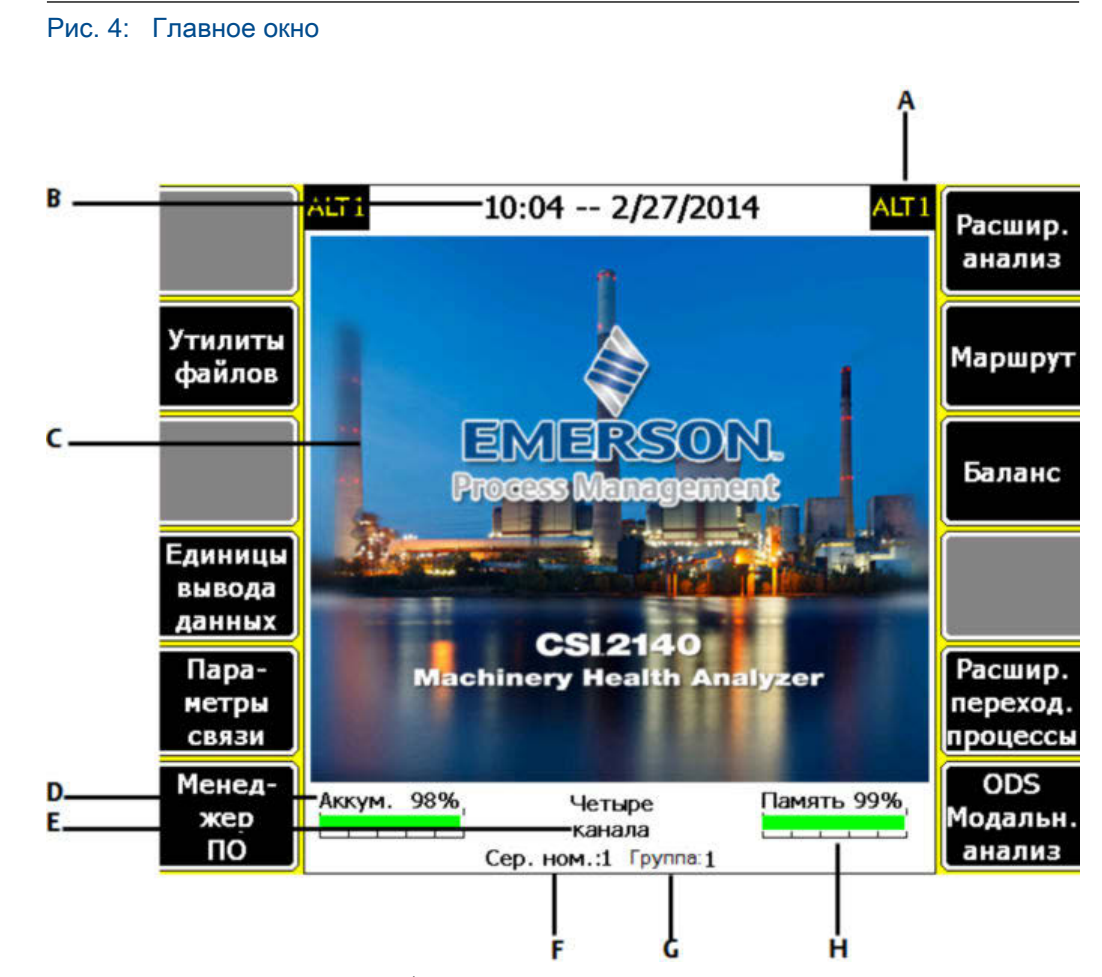

- А. Альтернативное окно (ALT) содержит дополнительные опции.
- В. Текущие время и дата.
- С. Экран-заставка по умолчанию.
- D. Оставшийся заряд аккумулятора.
- Е. Количество поддерживаемых анализатором каналов.
- F. Серийный номер.
- G. Номер группы для обновления данных в нескольких анализаторах одного объекта.
- Н. Количество свободной внутренней памяти.

#### Программы и настройки главного окна

Главное окно имеет два альтернативных окна, содержащими различные программы и настройки. При переходе к альтернативным экранам в верхней части экрана отображается метка ALT1 или ALT2, а функциональные клавиши очерчиваются желтым цветом. Чтобы перейти к одному из альтернативных окон ALT, нажмите клавишу ALT или метку ALT, отображаемую на сенсорном экране.

### Клавиши ALT1

| Опция | Описание          |
|-------|-------------------|
| F1    | Не задействована. |

| Опция                                                           | Описание                                                                                                    |  |
|-----------------------------------------------------------------|----------------------------------------------------------------------------------------------------|--|
| F2 Утилиты файлов                                               | Позволяет копировать, удалять или перемещать маршруты и<br>задания, сохраненные на внутреннем жестком диске анализатора<br>либо на карте памяти.                                                                                                    |  |
| F3                                                              | Не задействована.                                                                                                    |  |
| F4 Единицы вывода<br>данных                                     | Дает возможность задать единицы измерения, используемые по<br>умолчанию для отображения измеренных значений и графиков.                                                                                                    |  |
| F5 Параметры связи                                              | Позволяет задать настройки подключения анализатора к AMS<br>Machinery Manager. Здесь вы также можете настроить функционал<br>Bluetooth.                                                                                                    |  |
| F6 Менеджер<br>программ                                         | Обновление, добавление новых и удаление неиспользуемых программ. Изменение экрана-заставки. Для удаления программ необходимо ввести пароль.                                                                                                    |  |
| F7 Анализ или<br>Расшир. анализ                                 | Сбор данных может осуществляться двумя способами: с помощью настроенных заранее измерений Экспертный анализ или создания собственных в Ручной анализ.                                                                                                    |  |
| F8 Маршрут                                                      | Дает возможность собирать данные с помощью маршрутов,<br>созданных в AMS Machinery Manager. Создавать или изменять<br>маршруты с помощью анализатора невозможно.                                                                                                    |  |
| F9 Баланс                                                       | Позволяет выполнять балансировку машины. Представляет собой<br>дополнительную программу, загружаемую в анализатор.                                                                                                    |  |
| F10 Базовая лазерн.<br>центр-ка или Расшир.<br>лазерн. центр-ка | Центровка машин. Программа базовой лазерной центровки<br>включена в анализаторах, имеющих опцию беспроводной связи. По<br>сравнению с базовой программой расширенная центровка имеет<br>больше функциональных возможностей. Программа расширенной<br>лазерной центровки является опциональной и загружается в<br>анализатор дополнительно. |  |
| F11 Расшир. переход.<br>процессы                                | Позволяет собирать большие, непрерывные временные сигналы,<br>подобно цифровому самописцу. Advanced Transient – это<br>дополнительная программа, загружаемая в анализатор.                                                                                                    |  |
| F12 ODS и мод.<br>анализ                                        | Позволяет осуществлять сбор данных по перекрестным каналам<br>для выполнения динамического анализа состояния машины.<br>Представляет собой дополнительную программу, загружаемую в<br>анализатор.                                                                                                    |  |

## Клавиши ALT2

| Опция              | Описание                                                                                       |
|--------------------|------------------------------------------------------------------------------------------------|
| F1 Версия          | Позволяет просмотреть версии прошивки и программ, установленных на анализаторе.                |
| F2 Общие параметры | Дает возможность изменения настроек экрана и клавиш<br>анализатора, а также параметров печати. |
| F3 Время           | Настройка даты и времени анализатора.                                                          |
| F4 Утилиты памяти  | Позволяет просматривать информацию о внутренней памяти анализатора.                            |
| F5 Статус аккум.   | Позволяет просматривать информацию об аккумуляторе.                                            |

| Опция                | Описание                                                                                          |
|----------------------|---------------------------------------------------------------------------------------------------|
| F6 Журнал ошибок     | Дает возможность просмотра сообщений об ошибках,<br>сгенерированных прошивкой.                    |
| F7 Отправ. на печать | Позволяет подключиться к AMS Machinery Manager для вывода на<br>печать файлов или снимков экрана. |
| F8                   | Не задействована.                                                                                 |
| F9                   | Не задействована.                                                                                 |
| F10                  | Не задействована.                                                                                 |
| F11                  | Не задействована.                                                                                 |
| F12                  | Не задействована.                                                                                 |

# Сенсорный экран

Сенсорный экран и функциональные клавиши обеспечивают возможность доступа к меню, а также ввода текста. Если сенсорный экран реагирует на прикосновения неточно – откалибруйте его.

## **ВНИМАНИЕ!**

Очистку анализатора следует выполнять только в безопасных зонах. При выполнении очистки внешней части оборудования возможно возникновение электростатических разрядов. Не используйте абразивные или коррозионные химреагенты или материалы. Также для этой цели нельзя использовать нефтяные дистилляты и растворы на основе кетона, к примеру, ацетон, бензин и керосин. Протирайте оборудование только чистой безворсовой тканью, слегка смоченной в слабом мыльном растворе.

#### Примечание

Во избежание повреждения сенсорного экрана не используйте для работы с ним острые предметы и не прилагайте больших усилий при нажатии. Работайте с экраном легкими прикосновениями пальцев или стилуса.

# Общие настройки анализатора

| Задача                                                             | Последовательность клавиш                                |
|--------------------------------------------------------------------|----------------------------------------------------------|
| Включает или выключает<br>звуковой сигнал при нажатии<br>клавиши   | Home > ALT > F2 Общие параметры > F2 Звук. сигнал кнопок |
| Настройка таймера перехода<br>в режим ожидания при<br>неактивности | Home > ALT > F2 Общие параметры > F4 Ждущий режим        |
| Настройка таймера<br>отключения подсветки при<br>неактивности      | Home > ALT > F2 Общие параметры > F5 Отключ. подсветки   |

| Задача                                                                                                    | Последовательность клавиш                                           |  |
|----------------------------------------------------------------------------------------------------|---------------------------------------------------------------------|--|
| Настройка предупреждения о<br>низком уровне заряда<br>аккумулятора                                               | Home > ALT > F2 Общие параметры > ALT > F3 Низкий уровень<br>заряда |  |
| Настройка числа секунд, в<br>течение которых должна быть<br>нажата клавиша питания для<br>выключения анализатора | Home > ALT > F2 Общие параметры > ALT > F4 Задержка отключ.         |  |
| Настройка типа подключения<br>к AMS Machinery Manager                                                            | Home > F5 Параметры связи > F1 Порт связи                           |  |
| Настройка отображаемых<br>единиц измерения по<br>умолчанию для всех<br>программ                                  | Home > F4 Единицы вывода данных                                     |  |
| Настройка даты и времени                                                                                         | Home > ALT > F3 Время                                               |  |
| Просмотр версии прошивки<br>анализатора                                                                          | Home > ALT > F1 Версия                                              |  |

# Четырехканальный входной адаптер CSI 2140

Четырехканальный входной адаптер CSI 2140 расширяет функциональные возможности анализатора CSI 2140, обеспечивая возможность использования четырех входов.

## **ВНИМАНИЕ!**

Четырехканальный входной адаптер CSI 2140 можно использовать только в безопасных зонах.

Четырехканальный входной адаптер CSI 2140 имеет две стороны, на которых показаны разъемы Volts и Accel. С каждый стороны оборудован разъем с маркировкой "To CSI 2140" (на CSI 2140). Для подключения адаптера к анализатору используйте соответствующий интерфейсный кабель. На стороне Accel оборудован 5-контактный разъем. На стороне Volts оборудован 8-контактный разъем.

#### Подключение к CSI 2140

Подсоедините адаптер к креплениям плечевого ремня и нажмите на выступы до щелчка. Чтобы отсоединить адаптер, нажмите на выступы еще раз. Для закрепления плечевого ремня воспользуйтесь соответствующими креплениями на боковых поверхностях адаптера.

Для подключения адаптера к анализатору используйте соответствующий интерфейсный кабель.

| Сторона | Необходимый интерфейсный кабель     |
|---------|-------------------------------------|
| Accel   | Интерфейсный кабель A40ADAPTR Accel |

| Сторона | Необходимый интерфейсный кабель          |
|---------|------------------------------------------|
| Volts   | Интерфейсный кабель A40ADAPTR Tach/Volts |

Рис. 5: Четырехканальный входной адаптер **CSI 2140,** подключенный к анализатору, без интерфейсного кабеля

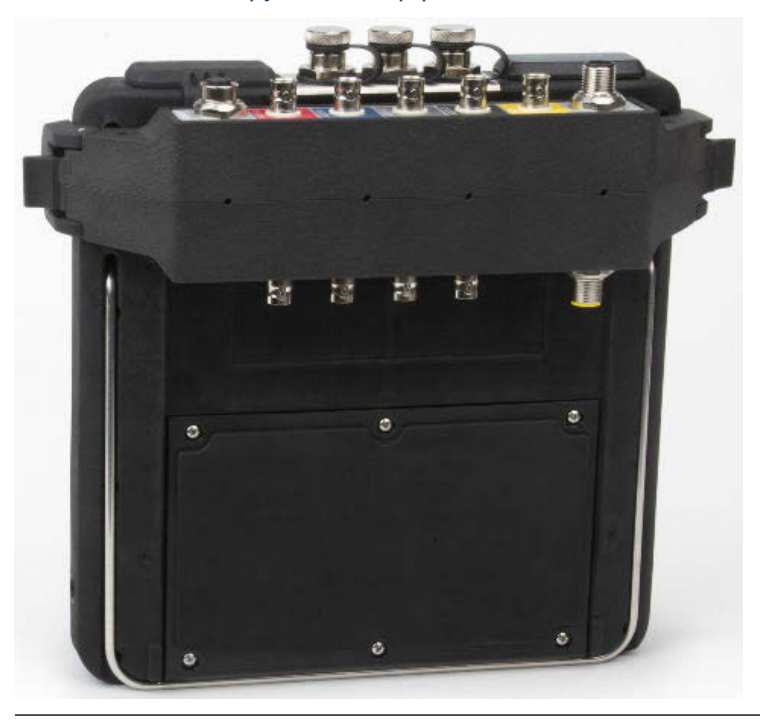

#### Использование с CSI 2140

Адаптер не требует дополнительной настройки (исключение составляет программа "Баланс"). Для корректной работы этой программы с адаптером необходимо включить мультиплексор в настройках самой программы.

Чтобы задействовать другие разъемы, переверните адаптер и вновь подключите его к анализатору с помощью соответствующего интерфейсного кабеля.

## Несколько входов

Анализатор CSI 2140 поддерживает одновременный сбор данных по нескольким каналам (до четырех включительно) в любой программе. Чтобы воспользоваться преимуществами многоканальности, задайте нужное количество входов в меню Настройки входа каждой программы, затем укажите используемые каждым из входов датчики, а также приведенные ниже параметры соединения. При работе с маршрутами настройки входов и датчиков необходимо задавать с помощью AMS Machinery Manager.

| Количество |                               |
|------------|-------------------------------|
| входов     | Параметры соединения          |
| 1          | Используйте одиночный кабель. |

| Количество<br>входов | Параметры соединения                                                                                                    |
|----------------------|----------------------------------------------------------------------------------------------------|
| 2                    | <ul> <li>Используйте два одиночных кабеля, подключенные к двум<br/>отдельным входам (только ускорение).</li> <li>Используйте кабель со сплиттером на одном из входов.</li> <li>Используйте четырехканальный входной адаптер CSI 2140.</li> </ul>                                                       |
| 3                    | <ul> <li>Используйте сплиттер и один одиночный кабель на два отдельных<br/>входа.</li> <li>Используйте четырехканальный входной адаптер CSI 2140.</li> <li>Используйте одиночный кабель с трехосевым акселерометром.</li> </ul>                                                                        |
| 4                    | <ul> <li>Используйте два сплиттера, подключенные к двум отдельным входам.</li> <li>Используйте четырехканальный входной адаптер CSI 2140.</li> <li>Используйте трехосевой акселерометр с одиночным кабелем на одном из входов акселерометра, и другой кабель на втором входе акселерометра.</li> </ul> |

# Использование анализатора CSI 2140 в опасных зонах

Перед началом эксплуатации анализатора CSI 2140 в опасных зонах удостоверьтесь в наличии у прибора соответствующей аттестации.

Каждый анализатор CSI 2140 несет маркировку на задней панели, на которой отмечены все зоны, в которых допустимо использование данного прибора:

| Маркировка         | Аттестованные опасные зоны                                                                                  |
|--------------------|----------------------------------------------------------------------------------------------------|
| CSA General Safety | Нет сертификации Не использовать в опасных зонах                                                            |
| Class I Division 2 | Аттестован для использования в опасных зонах Класса<br>I Подразделение 2.                                   |
| ATEX/IECEx Zone 2  | Аттесован для использования в опасных зонах Класса<br>2 по стандарту ATEX/IECEx и Класса I Подразделение 2. |

При эксплуатации анализатора CSI 2140 в опасной зоне, имейте в виду:

## **А** ВНИМАНИЕ!

- Порт USB предназначен только для использования в неопасных зонах.
- Порт Ethernet предназначен только для использования в неопасных зонах.
- Не используйте датчик CSI 430 SpeedVue в опасных зонах.
- Зарядка и / или замена батарейного блока должна производиться только в неопасных зонах.
- Если на приборе видны признаки повреждений пожалуйста возвратите его на завод для ремонта.
- В случае необходимости оставить прибор на открытом воздухе без постоянного надзора, рекомендуется хранить прибор в затененном месте жидкокристаллическим экраном вниз.
- Передняя сенсорная панель должна быть защищена от ударного воздействия.
- Выводы считаются искрозащищенными, если их подключение произведено в соответствии с монтажным чертежом D25671 для использования в опасных зонах класса 2 по стандарту ATEX/IECEx.
- Выводы считаются искрозащищенными, если их подключение произведено в соответствии с монтажным чертежом **D25639** для использования в опасных зонах класса I Подраздела 2.

Полная информация по сертификатам и условиям безопасного использования анализаторов в опасных зонах класса 2 по стандарту ATEX/IECEx - см. Приложение по безопасности Emerson D25670. Только приборы, сертифицированные для работы в опасных зонах класса 2 по стандарту ATEX/IECEx поставляются в комплекте с вышеуказанным Приложением.

#### Примечания

- Для того, чтобы соответствовать требованиям сертификации безопасности, анализатор CSI 2140 маркированный "ATEX/IECEx Zone 2" не оснащен подсветкой клавиатуры.
- Датчик CSI 430 SpeedVue может быть несовместим с анализатором CSI 2140, несущим маркировку "ATEX/IECEx Zone 2." Датчик CSI 430 не предназначен для работы в опасных зонах, и он может не работать с анализаторами CSI 2140, сертифицированными по стандарту ATEX, даже в неопасных зонах.

# Сбор данных по маршрутам

В следующем разделе описывается процедура сбора данных по маршрутам. По умолчанию, для передачи маршрутов CSI 2140 в программе AMS Machinery Manager используется USB-связь. Перед продолжением убедитесь, что в базе данных AMS Machinery Manager имеется маршрут. См. документацию по AMS Machinery Manager по созданию маршрутов.

#### Примечание

Для подключения к CSI 2140 следует использовать AMS Machinery Manager версии не ниже 5.6.

# Шаг 1: Загрузка маршрута в анализатор

| Задача                                           | Шаги                                                                                                    |
|--------------------------------------------------|----------------------------------------------------------------------------------------------------|
| Подключитесь к AMS<br>Machinery Manager          | <ol> <li>Снимите резиновую заглушку, расположенную в верхней части<br/>анализатора.</li> <li>Соедините USB-кабелем CSI 2140 и компьютер, на котором<br/>установлено приложение AMS Machinery Manager.</li> <li>Откройте AMS Machinery Manager и введите данные своей<br/>учетной записи.</li> <li>Выберите вкладку Передача данных.</li> <li>На анализаторе нажмите клавиши Home &gt; F8 Маршрут &gt; F7 Подкл.<br/>для передачи.</li> </ol> |
| Загрузка маршрута<br>из AMS Machinery<br>Manager | <ol> <li>Во вкладке Передача данных выберите базу данных в панели<br/>Навигатор.</li> <li>Нажав и удерживая кнопку мыши, перенесите маршрут из<br/>базы данных в расположенный во вкладке "Передача данных"<br/>подключенный анализатор.</li> <li>Кликните Отключить связь в AMS Machinery Manager.</li> </ol>                                                                                                    |
| Активация маршрута                               | Выберите маршрут на анализаторе и нажмите клавишу F3<br>Активировать маршрут в окне Управление маршрутами.                                                                                                    |

# Окно "Сбор данных по маршруту" и его параметры

Сбор данных по маршруту это главное меню программы Маршрут. После активации маршрута анализатор отображает окно Сбор данных по маршруту.

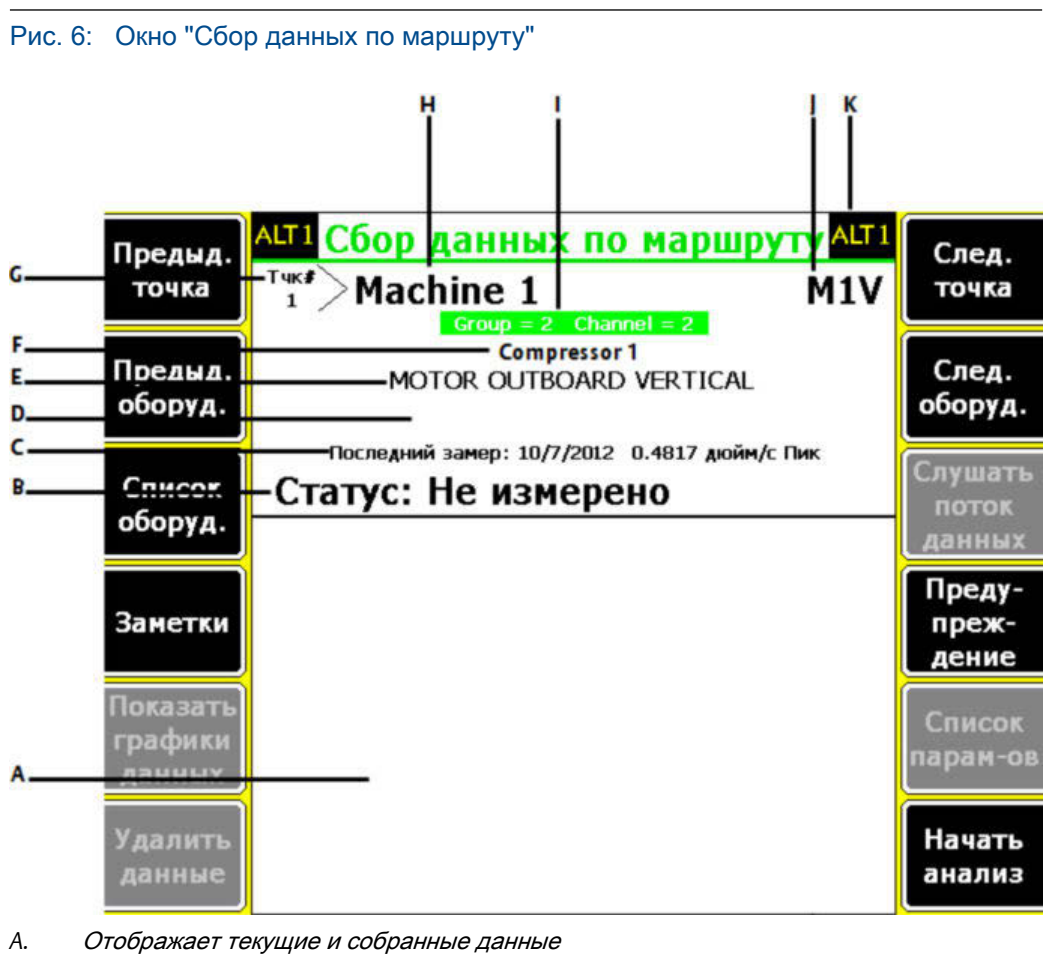

- В. Поле состояния для измерений, заметок и местных предупреждений.
- С. Дата и суммарное значение последних собранных в этой точке данных.
- D. Значение измерения (общий уровень вибрации).
- Е. Описание точки измерения.
- F. Описание оборудования.
- G. Номер точки измерения.
- Н. Идентификационный номер оборудования.
- I. Группа и номер канала точки измерения.
- J. Трехсимвольный идентификатор точки измерения.
- К. Альтернативное окно (ALT) содержит дополнительные опции.

#### Клавиши ALT1

| Опция              | Описание                                                                                                    |
|--------------------|----------------------------------------------------------------------------------------------------|
| F1 Предыд. точка   | Переход к предыдущей точке измерения на данном оборудовании.<br>Если на экране в момент нажатия клавиши F1 Предыд. точка<br>отображается первая точка текущего оборудования, анализатор<br>переходит к последней точке предыдущего оборудования. |
| F2 Предыд. оборуд. | Переход к предыдущему оборудованию в рамках маршрута. Если<br>на экране в момент нажатия клавиши F2 Предыд. оборудование<br>отображается первое оборудование, анализатор переходит к<br>последнему оборудованию.                                 |

| Опция                         | Описание                                                                                                    |
|-------------------------------|----------------------------------------------------------------------------------------------------|
| F3 Список оборуд.             | Просмотр всего оборудования и точек измерения в рамках маршрута.                                                                                                    |
| F4 Заметки                    | Позволяет создавать, редактировать и удалять заметки.                                                                                                    |
| F5 Показать графики<br>данных | Просмотр собранных данных на одном или нескольких графиках.                                                                                                    |
| F6 Удалить данные             | Удаление всех данных, собранных в текущей точке измерения.                                                                                                    |
| F7 След. точка                | Переход к следующей точке измерения на данном оборудовании.<br>Если на экране в момент нажатия клавиши F7 След. точка<br>отображается последняя точка текущего оборудования,<br>анализатор переходит к первой точке последующего<br>оборудования. |
| F8 След. оборуд.              | Переход к следующему оборудованию в рамках маршрута. Если<br>на экране в момент нажатия клавиши F8 След. оборудование<br>отображается последнее оборудование, анализатор переходит к<br>первому оборудованию.                                     |
| F9 Слушать поток<br>данных    | Прослушивание вибрации с помощью наушников.                                                                                                    |
| F10 Предупреждение            | Добавление или удаление предупреждения из точки измерения.<br>Используйте предупреждения, чтобы отметить точки для<br>дальнейшего изучения.                                                                                                    |
| F11 Список параметров         | Просмотр текущих значений параметров анализа с оценкой<br>величины в процентах от уровня дефекта и по превышениям<br>предупредительных сигналов тревоги.                                                                                          |
| F12 Начать анализ             | Запуск программы Анализ для сбора дополнительных данных в текущей точке измерения.                                                                                                    |

## Клавиши ALT2

| Опция                        | Описание                                                                                                    |
|------------------------------|----------------------------------------------------------------------------------------------------|
| F1 Настройки<br>пользователя | Позволяет задать настройки маршрута. Здесь можно настроить<br>параметры графиков для отображения текущих и собранных<br>данных, параметры сбора данных и количество сохраняемой<br>информации о маршруте. |
| F2 Ручная коррекция          | Позволяет указать датчик, отличный от заданного в параметрах маршрута.                                                                                                    |
| F3 Не работает               | Дает возможность пометить оборудование как неисправное и пропустить измерение.                                                                                                    |
| F4                           | Не задействована.                                                                                                    |
| F5 Настройки тахометра       | Позволяет настраивать и сохранять параметры тахометра. Также<br>дает возможность открывать, редактировать, переименовывать и<br>удалять существующие конфигурации.                                        |
| F6 Новые O/M                 | Позволяет задавать значение количества оборотов в минуту или нагрузки оборудования, отличное от указанного в маршруте.                                                                                    |
| F7 Выход                     | Программа Маршрут закрывается, система возвращается в главное окно Home.                                                                                                    |
| F8                           | Не задействована.                                                                                                    |

| Опция                          | Описание                                                                                                    |
|--------------------------------|----------------------------------------------------------------------------------------------------|
| F9 Управление<br>маршрутами    | Позволяет загружать, активировать и удалять маршруты. Также позволяет подключаться к AMS Machinery Manager для передачи данных.                                                                |
| F10 Просмотр истории<br>тренда | В графическом формате отображает тренды по текущей точке.<br>Данные включают в себя как исторические данные, загруженные<br>из базы данных, так и новую информацию, собранную<br>анализатором. |
| F11 Отчет по маршруту          | Позволяет отправить отчет по маршруту на карту памяти или в<br>AMS Machinery Manager – в зависимости от режима печати<br>анализатора по умолчанию.                                             |
| F12 Подробно о точке           | Дает возможность просмотреть дополнительную информацию по маршруту и текущей точке измерения.                                                                                                  |

# Шаг 2: Пересмотр параметров сбора данных и отображения

Параметры по умолчанию должны подходить большинству маршрутов. По завершении нажмите клавишу Enter или Back.

| Задача                                                                      | Шаги                                                                                                    |
|-----------------------------------------------------------------------------|----------------------------------------------------------------------------------------------------|
| Настройка типа<br>графика для собранных<br>данных                           | В окне Сбор данных по маршруту нажмите клавиши ALT > F1<br>Настр-ки пользов. > F2 Выбрать показ данных.    |
| Автоматический<br>переход к следующей<br>точке измерения                    | В окне Сбор данных по маршруту нажмите клавиши ALT > F1<br>Настр-ки пользов. > F3 Режим Автопереход.       |
| Настройка режима<br>хранения маршрутов                                      | В окне Сбор данных по маршруту нажмите клавиши ALT > F1<br>Настр-ки пользов. > F5 Режим записи данных.     |
| Настройка наложения                                                         | В окне Сбор данных по маршруту нажмите клавиши ALT > F1<br>Настр-ки пользов. > F6 Перекрытие.              |
| Настройка типа<br>графика для<br>получаемых в<br>реальном времени<br>данных | В окне Сбор данных по маршруту нажмите клавиши ALT > F1<br>Настр-ки пользов. > F8 Выбрать реальн. отображ. |
| Настройка общего<br>уровня                                                  | В окне Сбор данных по маршруту нажмите клавиши ALT > F1<br>Настр-ки пользов. > F9 Метод общего уровня.     |
| Настройка режима<br>интеграции                                              | В окне Сбор данных по маршруту нажмите клавиши ALT > F1<br>Настр-ки пользов. > F10 Интегрирование.         |
| Просмотр параметров<br>анализа                                              | Находясь в окне Сбор данных по маршруту нажмите клавишу F11 Список парам-ов.                               |

# Шаг 3: Сбор данных по маршрутам

| Задача                                                                         | Шаги                                                                                                    |
|--------------------------------------------------------------------------------|----------------------------------------------------------------------------------------------------|
| Сбор данных по<br>маршрутам                                                    | <ol> <li>Подключите к анализатору и исследуемому оборудованию<br/>датчик.</li> <li>Находясь в окне Сбор данных по маршруту нажмите<br/>клавишу Enter.</li> </ol>                                                                                                    |
| Переход к следующей<br>точке измерения                                         | Нажмите F7 След. точка.                                                                                                    |
| Переход к следующему<br>устройству                                             | Нажмите F8 След. оборуд.                                                                                                    |
| Данные графика<br>маршрута                                                     | Нажмите F5 Показать графики данных. Нажмите Enter, чтобы закрыть отображение графика.                                                                                                    |
| Дополнительно:<br>Обозначение курсором<br>частоты на графике                   | Нажмите F10 Курсор на пик или прикоснитесь к графику. При помощи клавиш со стрелками переместите курсор. В нижней части экрана появится значение курсора.                                                                                                    |
| Дополнительно: Запуск<br>программы "Анализ" для<br>точки измерения<br>маршрута | <ol> <li>Находясь в окне Сбор данных по маршруту нажмите<br/>клавишу F12 Начать анализ.</li> <li>Выберите Экспертный анализ или измерение в Ручной анализ.</li> <li>Проследовав по диалоговым окнам, нажмите Enter для<br/>сбора данных.</li> <li>Нажмите F9 Сохран. данные для сохранения данных.</li> </ol> |

# Запуск программы Анализ для сбора данных в точке измерения маршрута

При наличии отличающихся от нормальных данных в точке измерения вы можете воспользоваться программой "Анализ" для сбора дополнительной информации по диагностике и решению возникшей проблемы. Нажмите клавишу F12 Начать анализ в окне Сбор данных по маршруту для запуска программы "Анализ".

Главное меню программы Анализ отображает названия маршрута и устройства, зону и точку измерения. Сбор данных может осуществляться двумя способами: с помощью настроенных заранее измерений Экспертный анализ или их настройки в Ручной анализ. При открытии программы Анализ из программы Маршрут анализатор может предложить вам использовать параметры вашего маршрута.

#### Примечание

Компания Emerson рекомендует собрать данные по маршруту и отметить курсором частоту на графике до выбора функции Экспертный анализ или ручного измерения в программе Анализ.

При открытии программы Анализ из программы Маршрут действует ряд ограничений:

- Сигналы тревоги или наборы параметров маршрута не применяются к данным, собираемым в программе Анализ.
- По этим данным не ведутся тренды.

• Если точки измерения не настроены соответствующим образом, не доступна возможность двух- и четырехканального измерения.

#### Примечание

Анализатор не выполняет автоматического сохранения данных, измеренных с помощью функции Экспертный анализ в маршруте или задании. С помощью опции Обзор данных программы Анализ вы можете осуществлять временный просмотр данных.

# Шаг 4: Передача маршрута

| Задача                                                                      | Шаги                                                                                                    |
|-----------------------------------------------------------------------------|----------------------------------------------------------------------------------------------------|
| Дополнительно:<br>Передача отчета о<br>маршрутах в AMS<br>Machinery Manager | <ol> <li>Соедините USB-кабелем CSI 2140 и компьютер, на котором<br/>установлено приложение AMS Machinery Manager.</li> <li>Откройте AMS Machinery Manager и введите данные своей<br/>учетной записи.</li> <li>Выберите вкладку "Передача данных".</li> <li>В окне Сбор данных по маршруту нажмите клавишу ALT &gt;<br/>F11 Отчет по маршруту.</li> <li>Выберите начальную и конечную точки, прикрепляемые<br/>данные и опции гистограммы.</li> <li>Нажмите F7 Печать.</li> </ol>                                                    |
| Передача маршрута в<br>AMS Machinery Manager                                | <ol> <li>Соедините USB-кабелем CSI 2140 и компьютер, на котором<br/>установлено приложение AMS Machinery Manager.</li> <li>Откройте AMS Machinery Manager и введите данные своей<br/>учетной записи.</li> <li>Выберите вкладку "Передача данных".</li> <li>В окне Сбор данных по маршруту нажмите клавиши ALT &gt;<br/>F9 Управл. маршрутами &gt; F7 Подкл. для передачи.</li> <li>Нажав и удерживая кнопку мыши, перенесите маршрут из<br/>анализатора во вкладке Передача данных в базу данных в<br/>панель Навигатор.</li> </ol> |

MHM-97430-RU Rev 1 2016

## Emerson Process Management

Machinery Health Management 835 Innovation Drive Knoxville, TN 37932 USA (США) Тел.: +1 865-675-2400 Факс: +1 865-218-1401 www.EmersonProcess.com © Emerson Process Management, 2016 г. Все права защищены. Логотип Emerson является товарным и сервисным знаком компании Emerson Electric Co. Все остальные знаки являются собственностью соответствующих владельцев. Содержание настоящего документа можно использовать только для ознакомления. Несмотря на то, что содержащиеся в руководстве сведения тщательно проверяются, они не являются гарантией, явной или подразумеваемой, которая может быть применена в отношении описанных в настоящем руководстве изделий или услуг, а также возможности их применения. Коммерческая деятельность регулируется нашими положениями и условиями, предоставляемыми по отдельному запросу. Мы сохраняем за собой право на изменение и совершенствование конструкции и технических характеристик нашей продукции в любое время без предварительного уведомления.

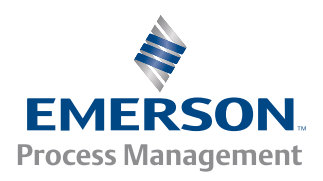

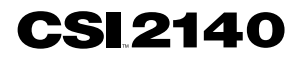